## **Steps to pay fees online using New Digicamp**

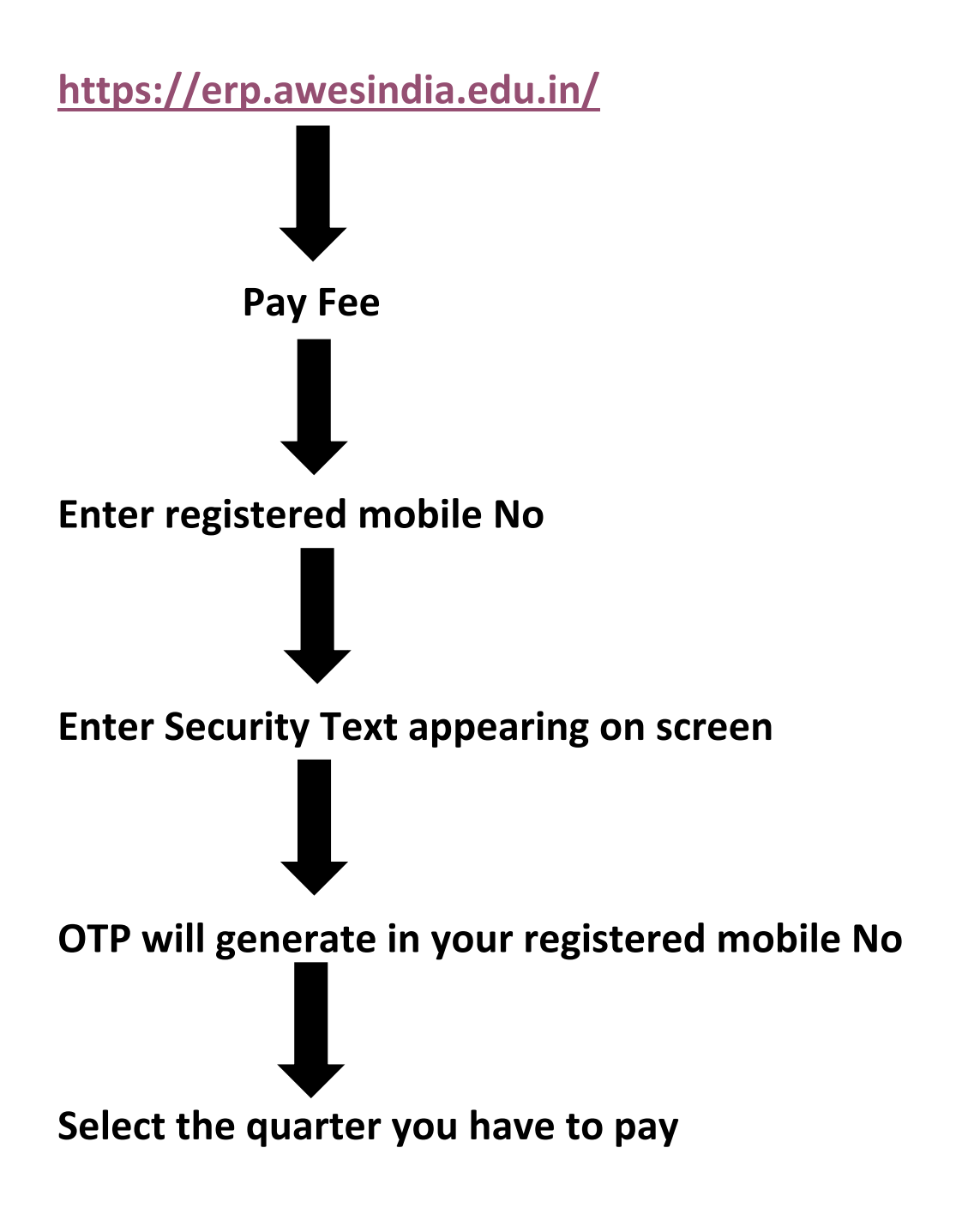

NOTE:- Fees paid for the first quarter(through old digicamp version 1.0), will not reflect in the new Digicamp version 2.0.

Kindly submit the transaction ID for the first quarter at the fee counter.